# Securing IoT Devices using Arm TrustZone®

### Class 4: Designing and Debugging a Secure Boot Solution

### November 29, 2018 Jacob Beningo

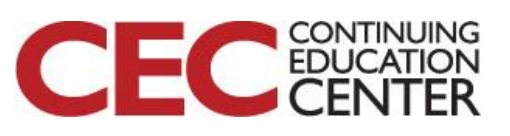

Presented by:

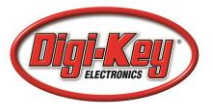

# **Course Overview**

### **Topics:**

- Understanding Embedded System Security
- Introduction to Arm TrustZone<sup>®</sup>
- Creating your First TrustZone Application
- Designing and Debugging a Secure Boot Solution
- Securing a RTOS Application with TrustZone

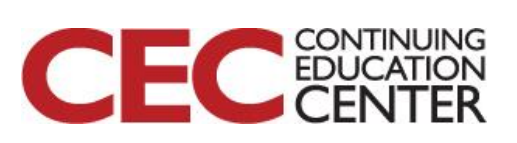

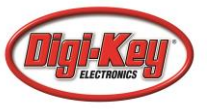

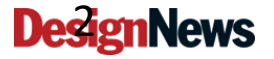

## **Session Overview**

- Continuing FVP Debugging
- Chain of Trust
- Demo Project Setup
- Trusted Execution Environment

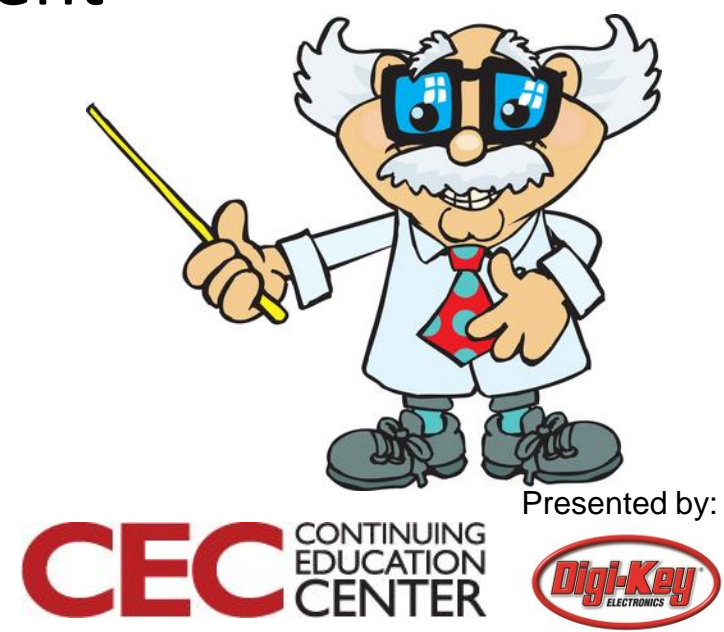

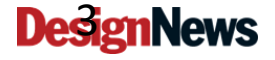

# Debugging

|                                                                                                    | 4 🔯 Disassembly                                                                                                    |
|----------------------------------------------------------------------------------------------------|----------------------------------------------------------------------------------------------------|
| (egister Value                                                                                                    | SoxCFDFDFDE 0000 MOVS r0,r0                                                                                                    |
| Core     Core       R0     CDFDFDFCF       R1     CA0000000       R2     CA0000000       R3     CA0000000       R4     CA0000000       R5     CA0000000       R6     CA0000000       R7     CA0000000       R8     CA0000000       R9     CA0000000       R10     CA0000000       R11     CA0000000       R12     CA0000000       R13 (SP)     CDFDFDFCC       R15 (PC)     CACFDFDFDE       CATA     CA0000000       R12     CA0000000       R13 (SP)     CDFDFDFCC       R14 (LR)     CAFFFFFFF       R15 (PC)     CACFDFDFDE       CATA     CA0000000       BASEPRI     CA0000000       BASEPRI     CA00       CONTROL     CA00       Non-Secure     Internal       Mode     Secure Thread       Mode     Secure Thread       Mode     Secure Thread       Sec     0.0000000 </td <td>OKCTEPTED 0000   MOVS r0,r0     OKCTEPTETE 0000   MOVS r0,r0     OKCTEPTETE 0000   MOVS r0,r0     OKCTEPTETE 0000   MOVS r0,r0     OKCTEPTETE 0000   MOVS r0,r0     OKCTEPTETE 0000   MOVS r0,r0     OKCTEPTETE 0000   MOVS r0,r0     Abstractte g Inteface   scurec grade     Image: Secure 1   Spin-Abstractte g Inteface     Image: Secure 2   scure 1     Image: Secure 2   scure 1     Image: Secure 2   scure 1     Image: Secure 2   scure 1     Image: Secure 2   scure 1     Image: Secure 2   scure 2     Image: Secure 2   scure 2     Image: Secure 2   scure 2     Image: Secure 2   scure 2     Image: Secure 2   scure 2     Image: Secure 2   scure 2     Image: Secure 2   scure 2     Image: Secure 2   scure 2     Image: Secure 2   scure 2     Image: Secure 2   scure 2     Image: Secure 2   scure 2     Image: Secure 2   scure 2     Image: Secure 2   scure 2</td> | OKCTEPTED 0000   MOVS r0,r0     OKCTEPTETE 0000   MOVS r0,r0     OKCTEPTETE 0000   MOVS r0,r0     OKCTEPTETE 0000   MOVS r0,r0     OKCTEPTETE 0000   MOVS r0,r0     OKCTEPTETE 0000   MOVS r0,r0     OKCTEPTETE 0000   MOVS r0,r0     Abstractte g Inteface   scurec grade     Image: Secure 1   Spin-Abstractte g Inteface     Image: Secure 2   scure 1     Image: Secure 2   scure 1     Image: Secure 2   scure 1     Image: Secure 2   scure 1     Image: Secure 2   scure 1     Image: Secure 2   scure 2     Image: Secure 2   scure 2     Image: Secure 2   scure 2     Image: Secure 2   scure 2     Image: Secure 2   scure 2     Image: Secure 2   scure 2     Image: Secure 2   scure 2     Image: Secure 2   scure 2     Image: Secure 2   scure 2     Image: Secure 2   scure 2     Image: Secure 2   scure 2     Image: Secure 2   scure 2     Image: Secure 2   scure 2                                                                                                    |
| Project Registers                                                                                                    | < [                                                                                                    |
| ommand                                                                                                    | 🗘 💽 Call Stack + Locals                                                                                                    |
| DAD "\\nsApp\\Objects\\nsApp.                                                                                                    | xf" incremental ^ Name Location/Value Type                                                                                                    |
| LDL1                                                                                                    |                                                                                                    |
| , main                                                                                                    |                                                                                                    |
|                                                                                                    | × 1                                                                                                    |
|                                                                                                    |                                                                                                    |
|                                                                                                    | veskyill Breakfist Breakfist Breakfingers CONFERCE CONTOFTIE DEFINE DTD                                                                                                    |
| SIGN BreakDisable BreakFrable                                                                                                    | TERROLLUM FRANKLOW IN CARACE AND RECORDED TAXAER AND THE TAXAER TO AND THE TAXAER TO AND TAXAER TO AND TAXAER TAXAER TAXAER TAXAER TAXAER TAXAER TAXAER TAXAER TAXAER TAXAER TAXAER TAXAER TAXAER TAXAER TAXAER TAXAER TAXAER TAXAER TAXAER TAXAER TAXAER TAXAER TAXAER TAXAER TAXAER TAXAER TAXAER TAXAER |

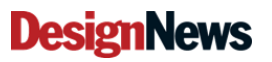

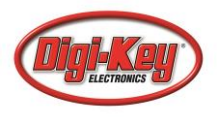

### Chain of Trust

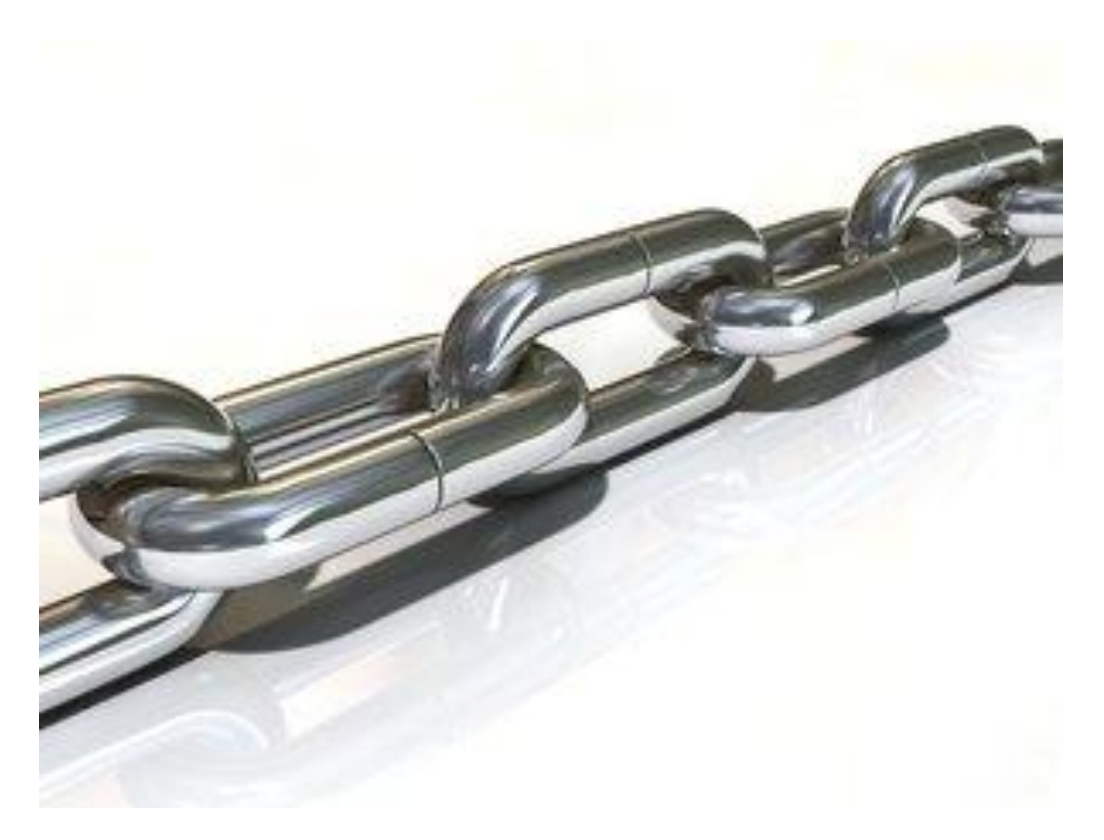

Image Source: http://www.rgbstock.com/cache1nuP23/users/c/co/cobrasoft/300/meZ96je.jpg

Presented by:

CEC CONTINUING EDUCATION CENITED

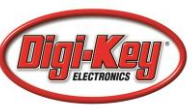

### **Demo Project Setup**

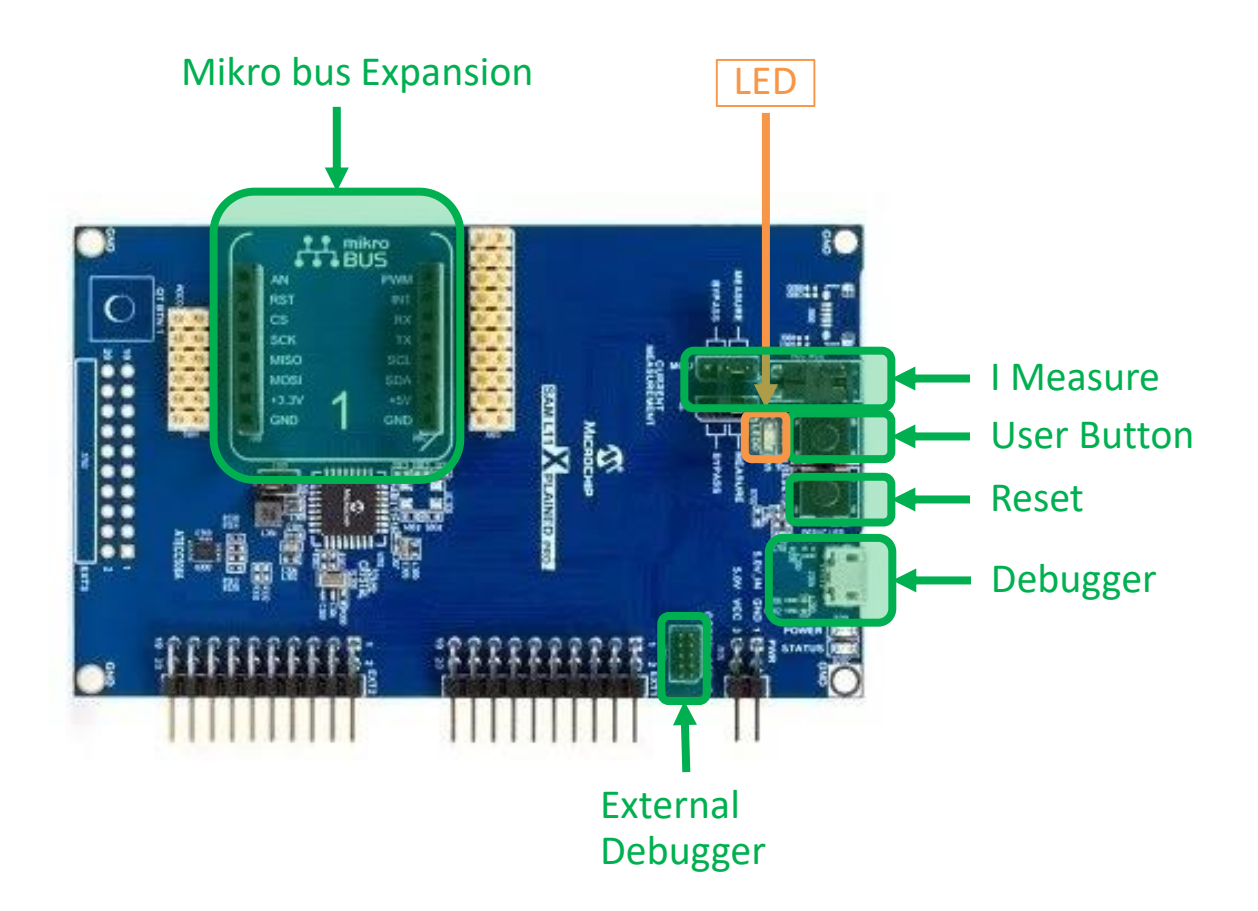

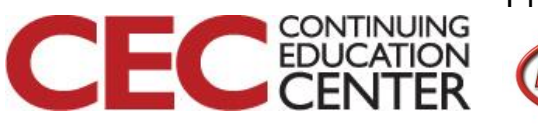

Presented by:

DIDI-KEU

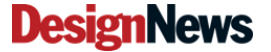

### **Demo Project Setup**

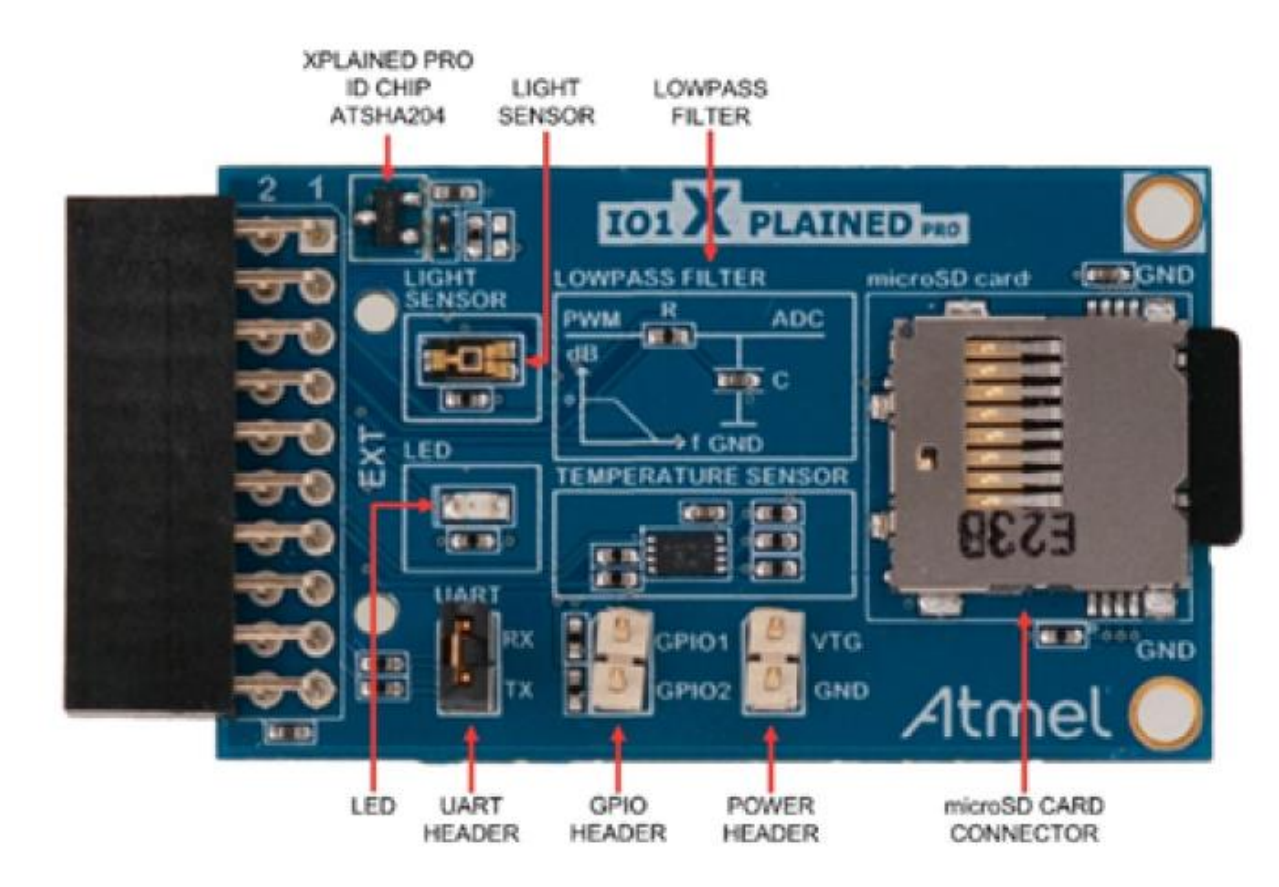

Image Source: http://microchip.com

7

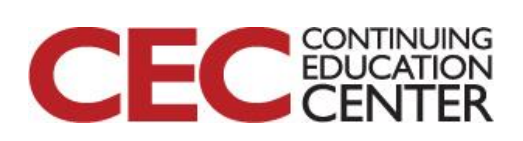

Presented by:

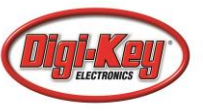

**Demonstration Software:** 

- Customer A IP protection (Temp. sensor library)
- Customer A API's to Customer B
- Customer B App development (Temp. sensor application)

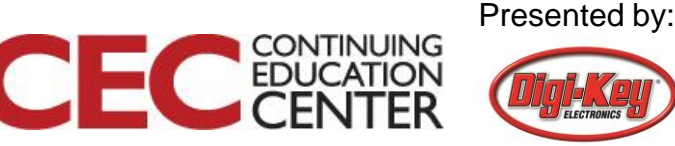

#### Documents

SAML10L11 Xplained Pro Kit User Guide

Data Gateway Interface User's Guide

Atmel Embedded Debugger User Guide

Low Power Weather Station Demo\_SAML10\_L11

Low Power SleepWalking Demo\_SAML10\_L11

SAML10\_L11 Xplained Pro Board CN

Trusted Execution Environment Demo\_L11

SAM L11 Xplained Pro Design Documentation

#### AppNotes

AN\_2698 - Secure Bootloader\_SAML11

AN2699 - UART Bootloader\_SAML10L11

AN5365 - SAM L11 Security Reference Guide Application Note

AN2722 - Getting Started With SAM L10 / L11 Xplained Pro Application Note

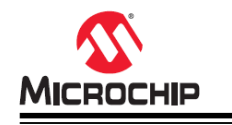

#### Trusted Execution Environment

#### SAM L11 Trusted Execution Environment Demonstration

#### Introduction

This document describes the SAM L11 Low-power TrustZone demonstration. It covers following demonstration application aspects:

- Application Requirement
- How to build and load the application on a SAM L11 target device
- Technical Solution description, and key SAM L11 features used to build the demonstration

CONTINUING EDUCATION

#### Software requirements:

- Atmel Studio 7 (build 1912 or later)
- SAM L11 DFP version 1.0.81
- Tera Term : https://osdn.net/projects/ttssh2/releases/

#### Hardware requirements:

- 1 x Microchip SAM L11 Xplained Pro
- 1 x I/O1 Xplained Pro

#### Presented by:

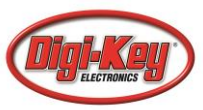

Run the demonstration:

- Open the project / solution
- Select the debugger

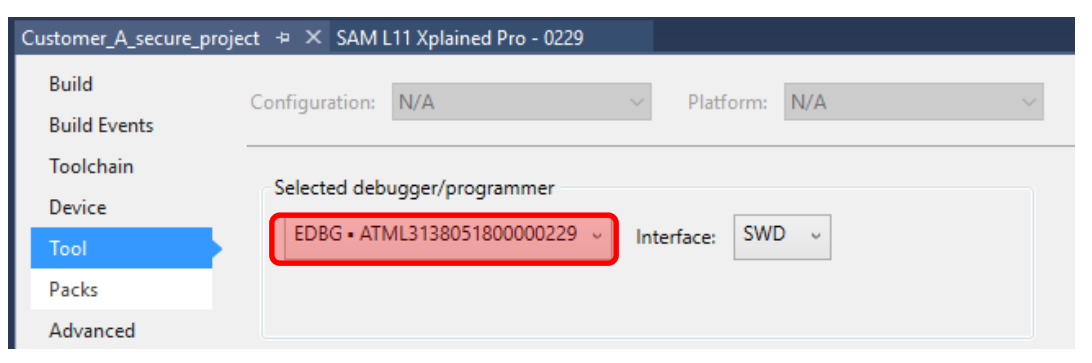

- Rebuild the project
- Deploy it on the target board

10

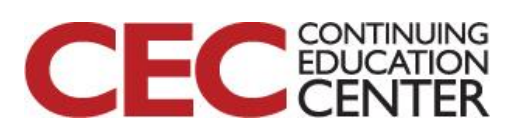

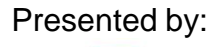

| Output            |                          |                                                        |  |
|-------------------|--------------------------|--------------------------------------------------------|--|
| Show output from: | Build                    | -   🏝   🖆 📥   🚝   🐉                                    |  |
| Rebuild           | All started: Project: Cu | ustomer_A_secure_project, Configuration: Debug ARM     |  |
| Rebuild           | All started: Project: Cu | ustomer_A_secure_project, Configuration: Debug ARM     |  |
| Rebuild           | All started: Project: Cu | ustomer_B_Malware, Configuration: Debug ARM            |  |
| Rebuild           | All started: Project: Cu | ustomer_B_Malware, Configuration: Debug ARM            |  |
| Rebuild           | All started: Project: Cu | ustomer_B_non-secure_project, Configuration: Debug ARM |  |
| Rebuild           | All started: Project: Cu | ustomer_B_non-secure_project, Configuration: Debug ARM |  |
| ====== Reb        | uild All: 3 succeeded, 0 | failed, 0 skipped ========                             |  |

### Open a terminal that is set to:

- 115200 bps

Press the board reset button

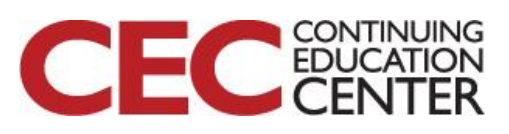

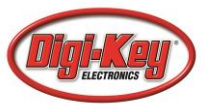

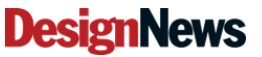

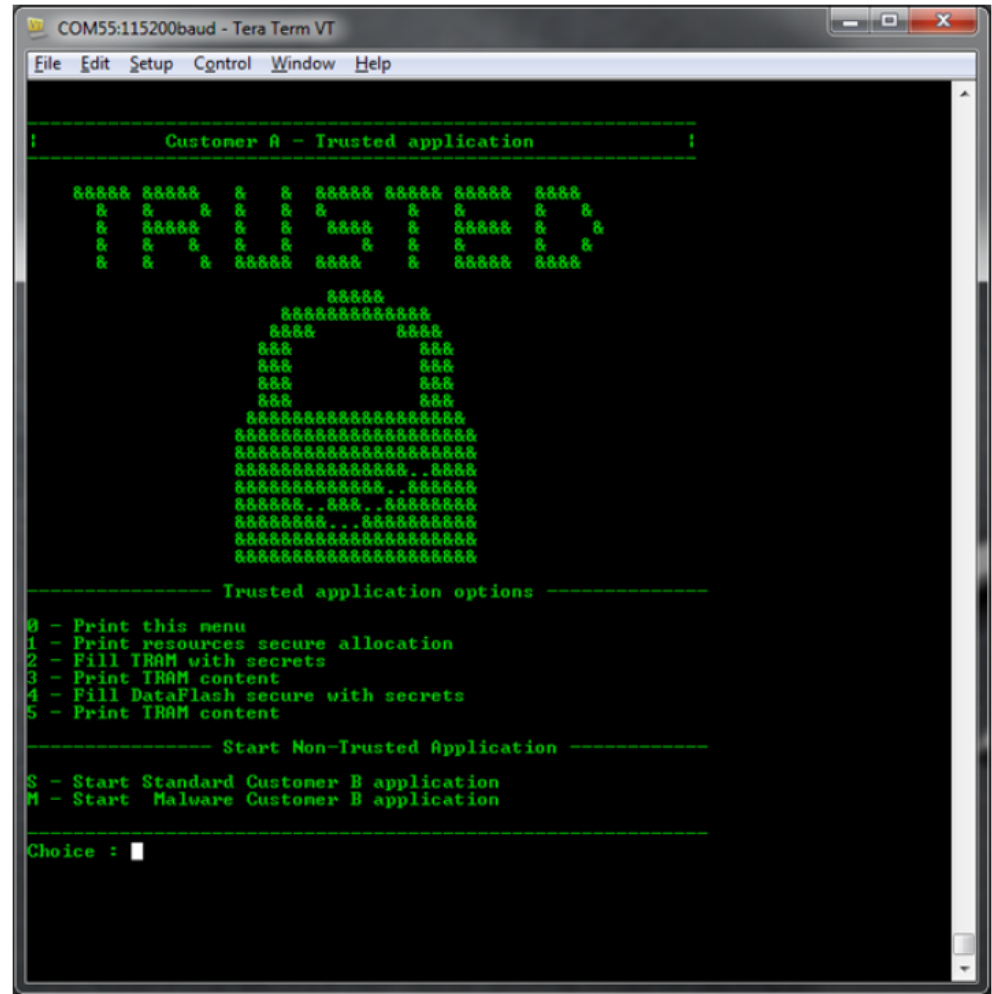

Image Source: <u>http://microchip.com</u>

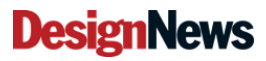

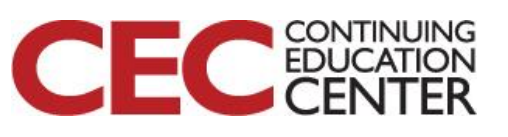

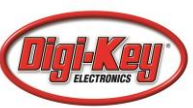

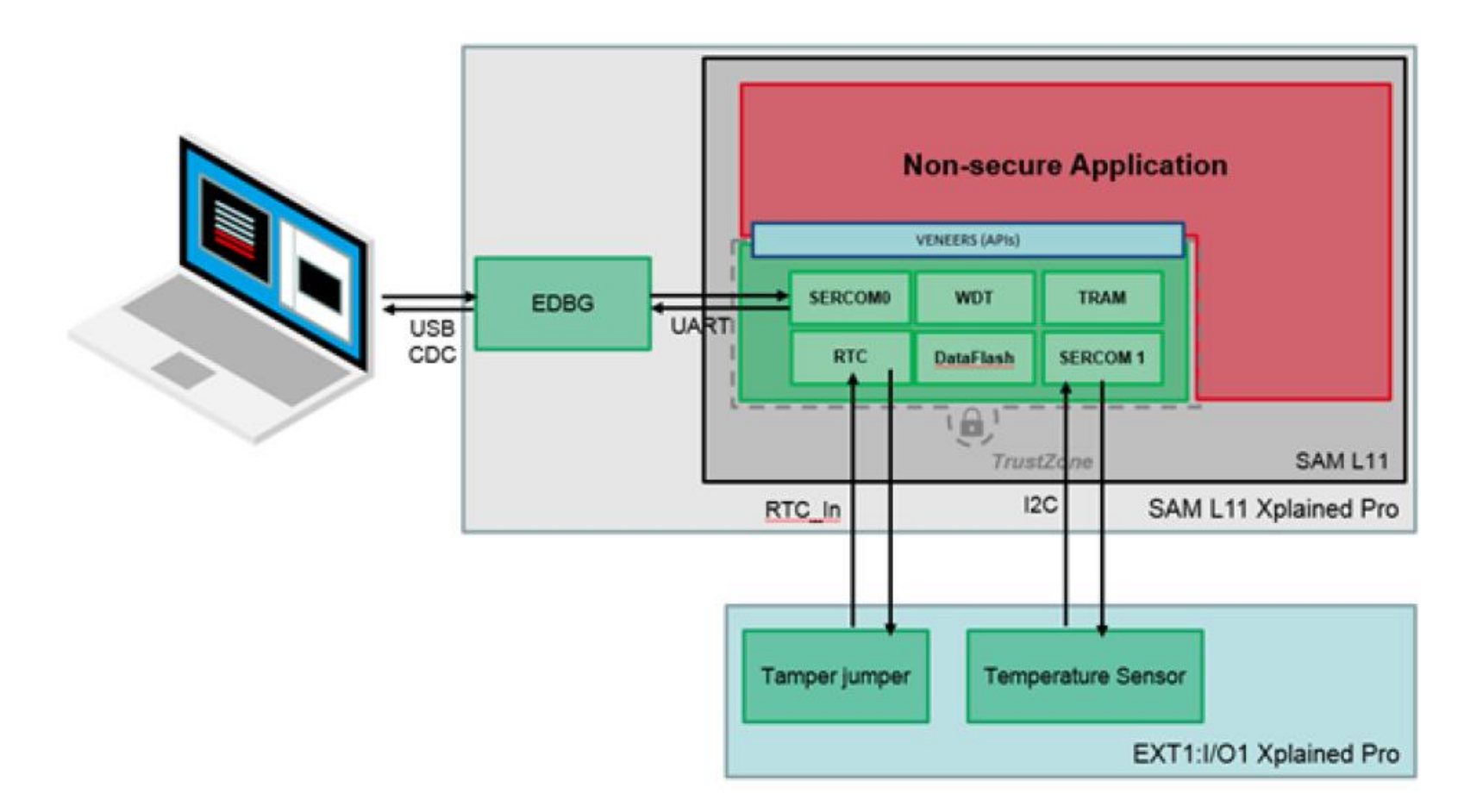

Image Source: <u>http://microchip.com</u>

**DesignNews** 

13

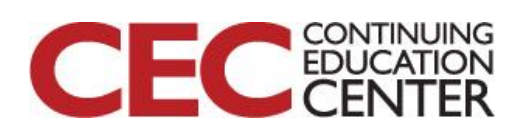

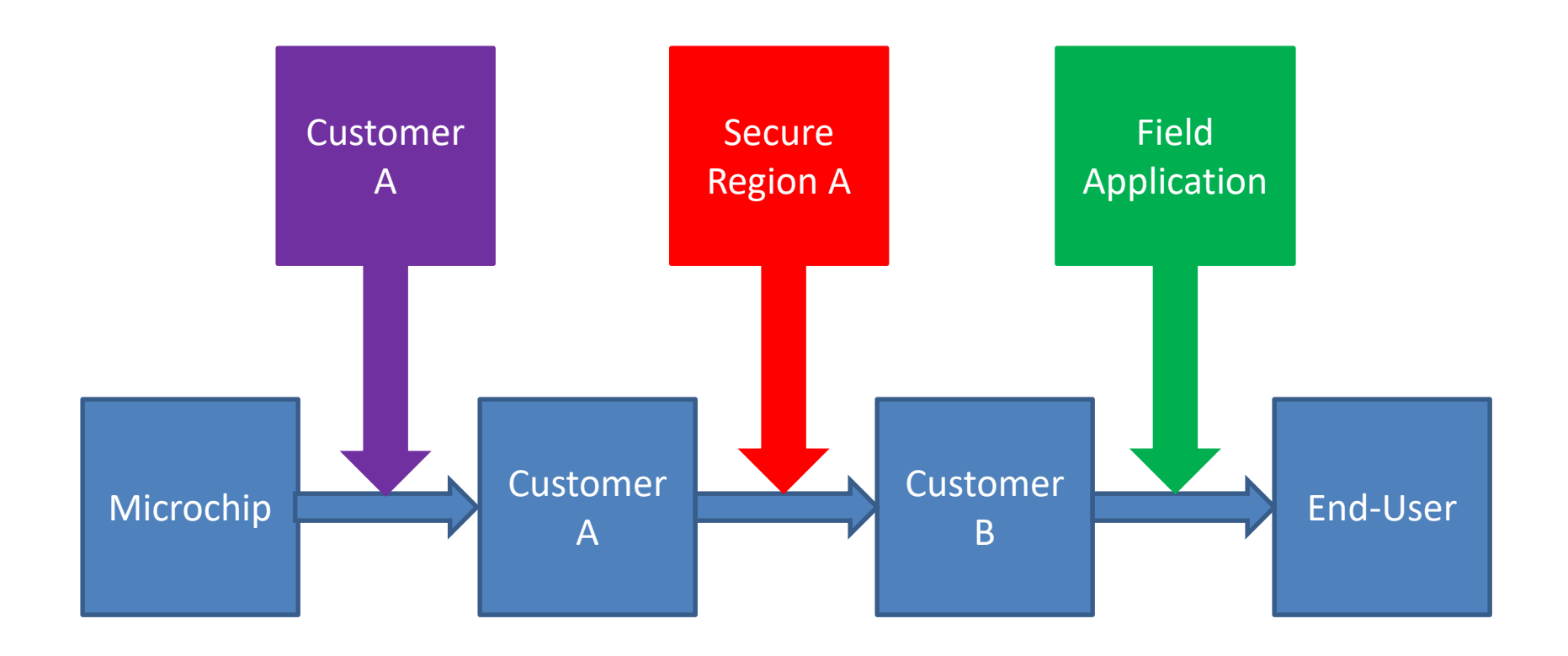

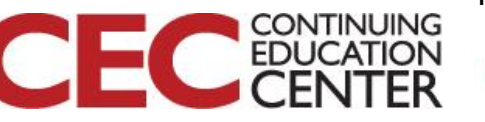

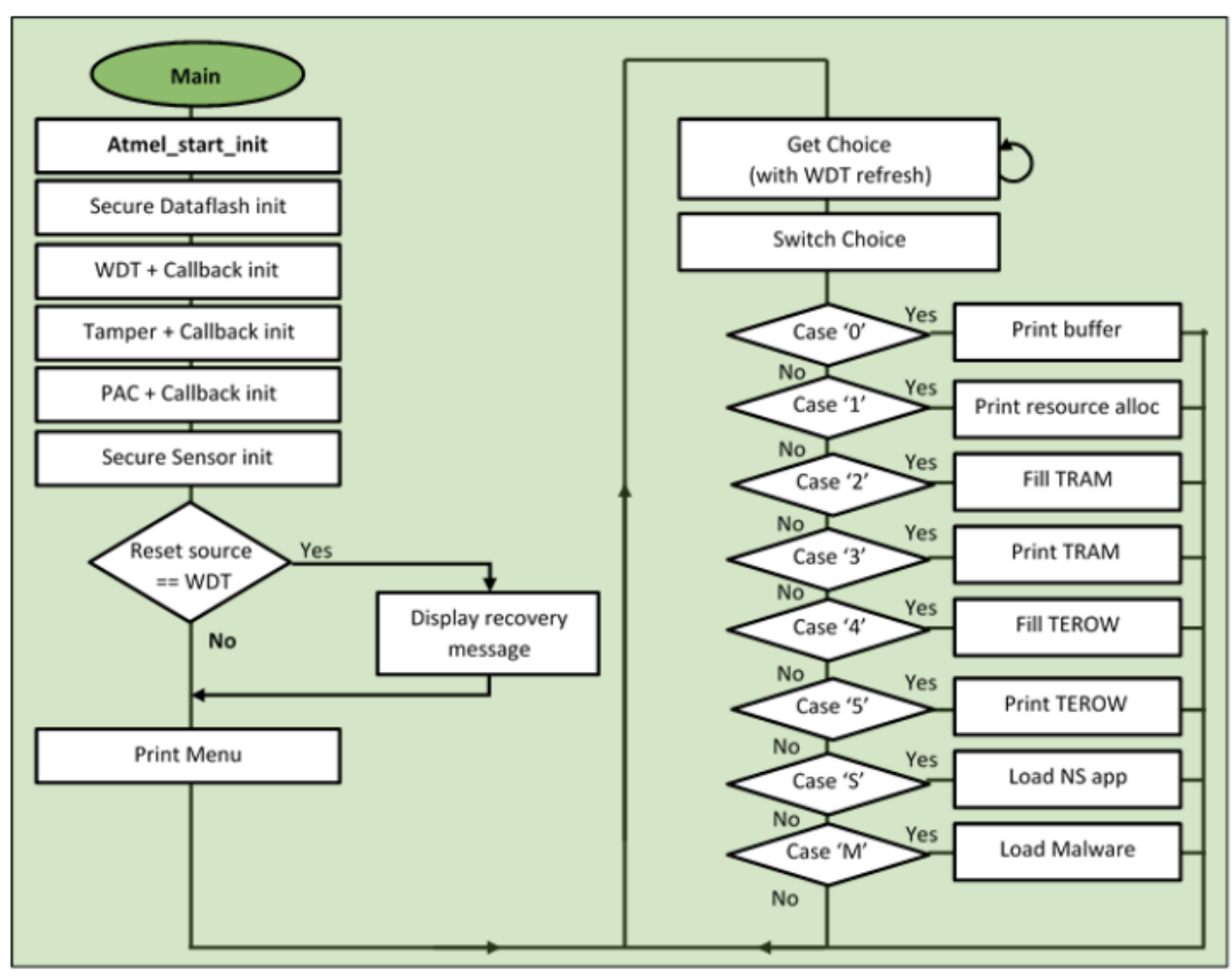

Image Source: <u>http://microchip.com</u>

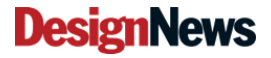

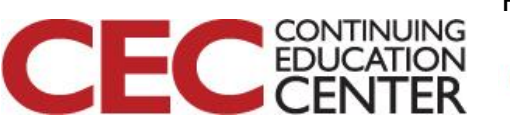

Presented by:

ELECTRONICS

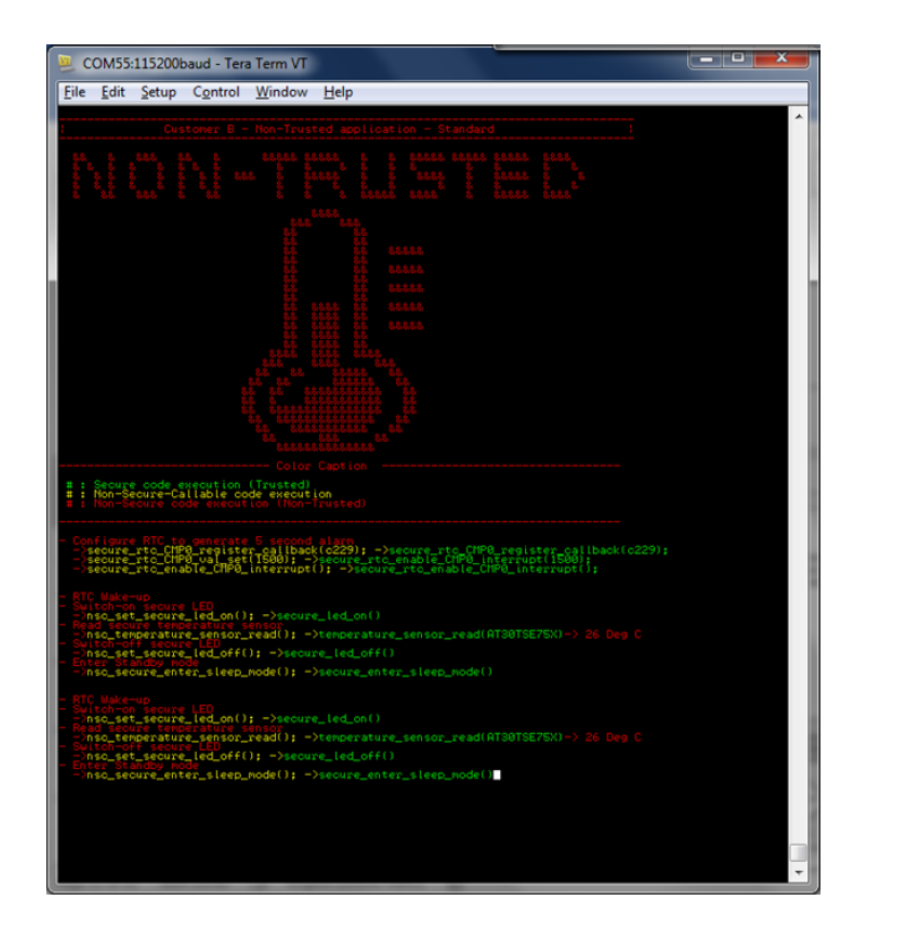

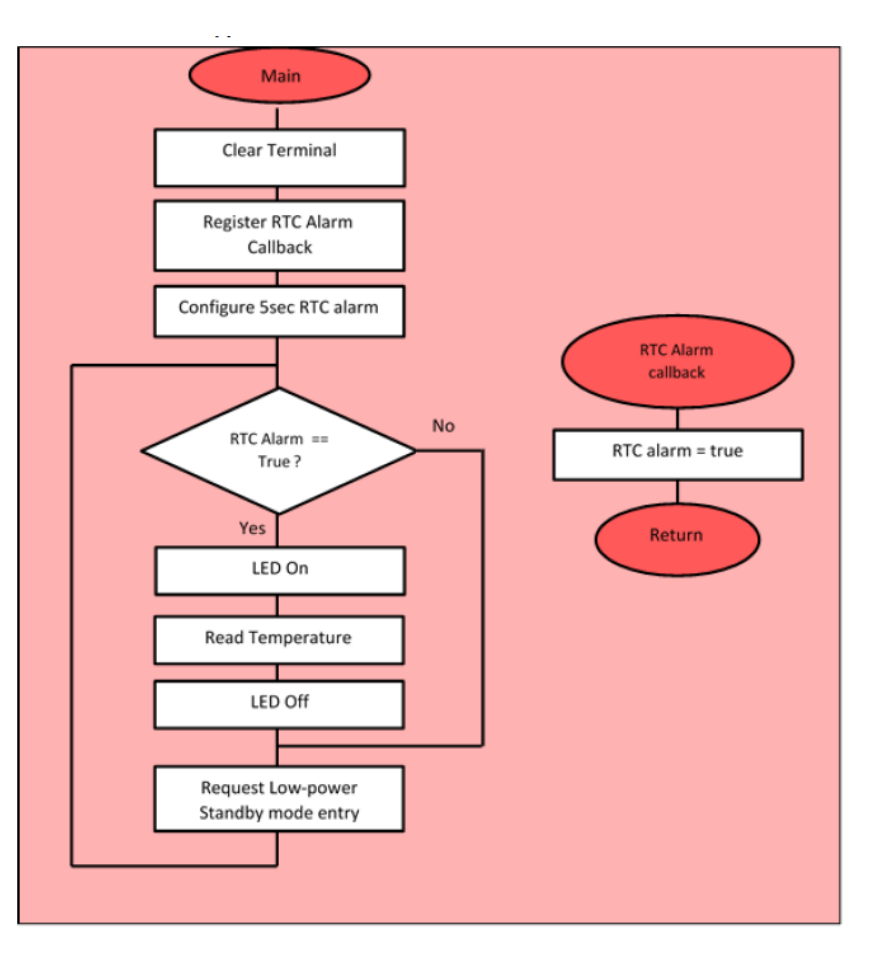

Image Source: http://microchip.com

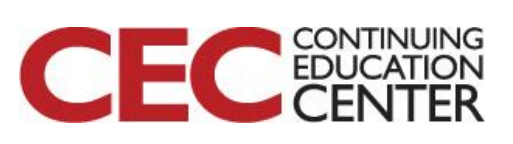

Presented by:

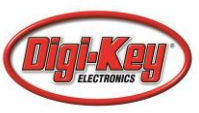

### Malicious Examples:

- Jump to secure function
- Dump data from secure flash
- Dump data from secure Data flash
- Dump data from secure RAM
- Dump Trust RAM Memory
- Disable tamper
- Drive secure LED
- Drive secure COM

DesignNews

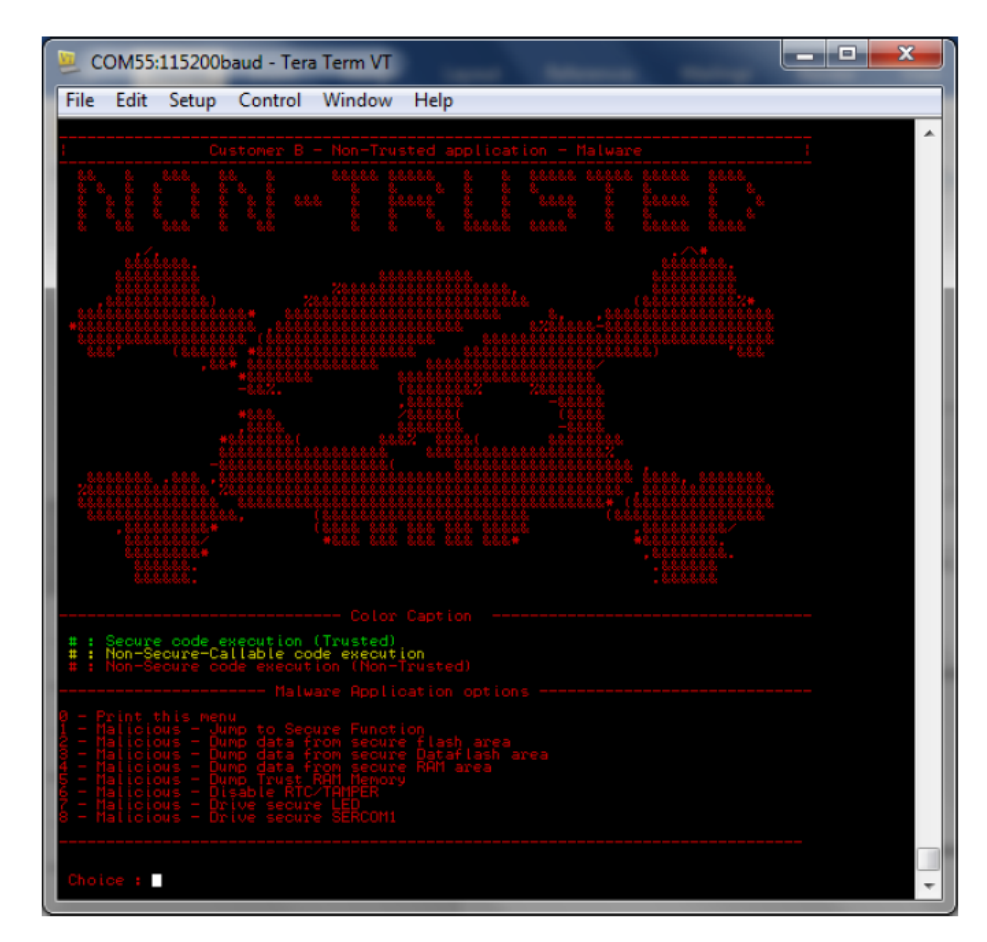

Image Source: <u>http://microchip.com</u>

17

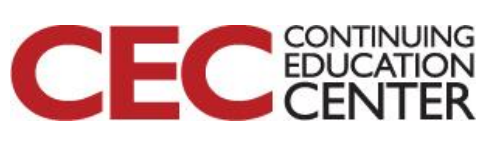

https://www.youtube.com/watch?v=Mh1dhk
5JTO4 = vite seach a

### Secure Boot and Trusted Zone

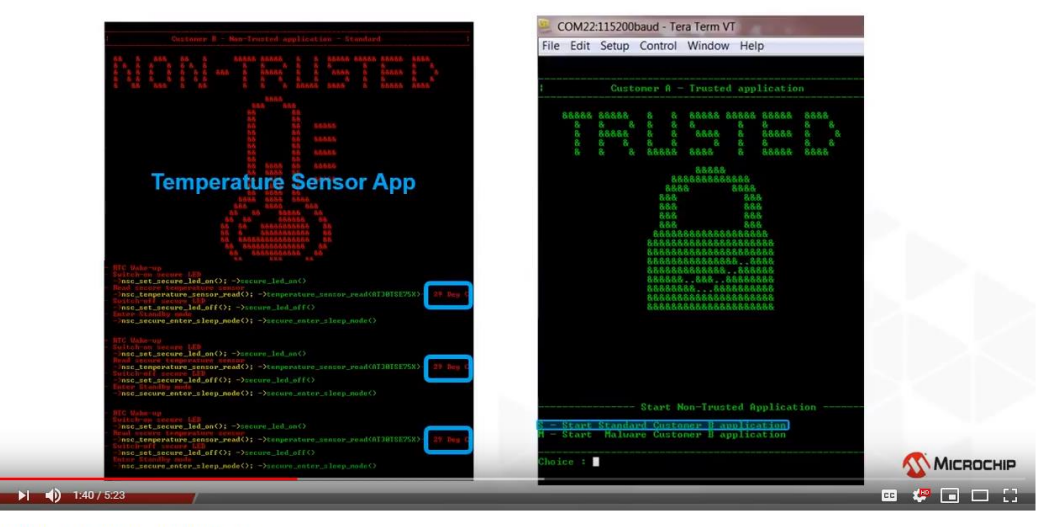

#### SAM L11 Trusted Execution Environment Demo

737 views

1 6 ¶ 0 → SHARE =+ SAVE ...

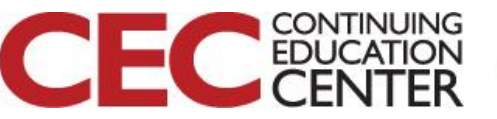

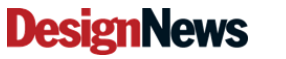

# **Additional Resources**

- Download Course Material for
  - C/C++ Doxygen Templates
  - Example source code
  - Blog

DesignNews

- YouTube Videos
- Embedded Bytes Newsletter
  - <u>http://bit.ly/1BAHYXm</u>

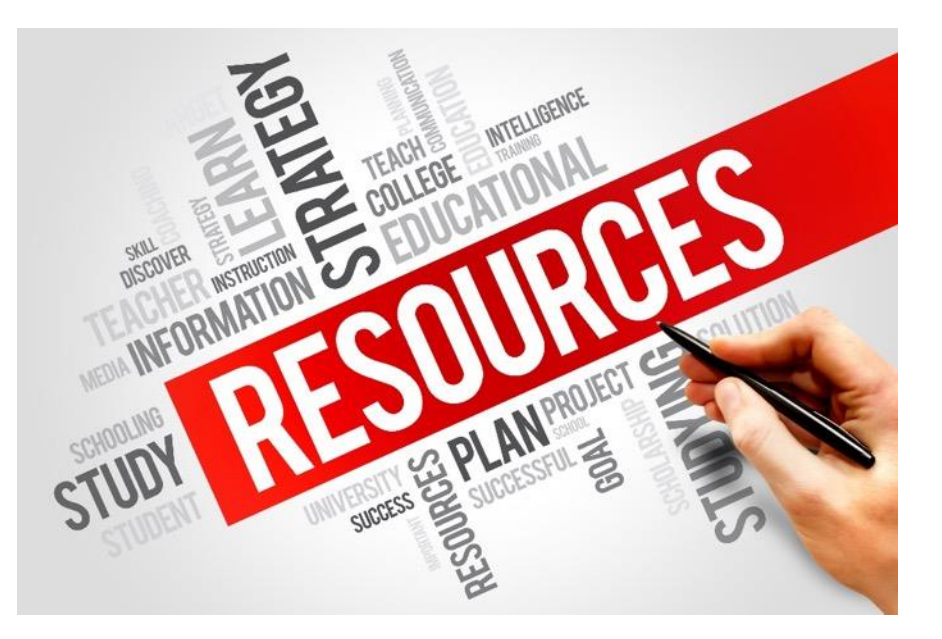

### From <u>www.beningo.com</u> under

- Blog > CEC – Securing IoT Devices using Arm TrustZone

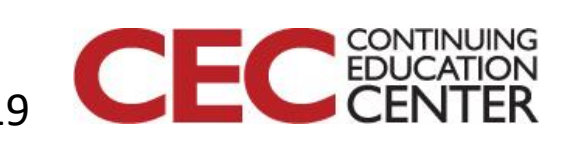